# คู่มือการใช้งาน E-service

.....

ขั้นที่ 1. เข้าเว็บไซด์ <u>https://www.noonkoon.go.th/</u>

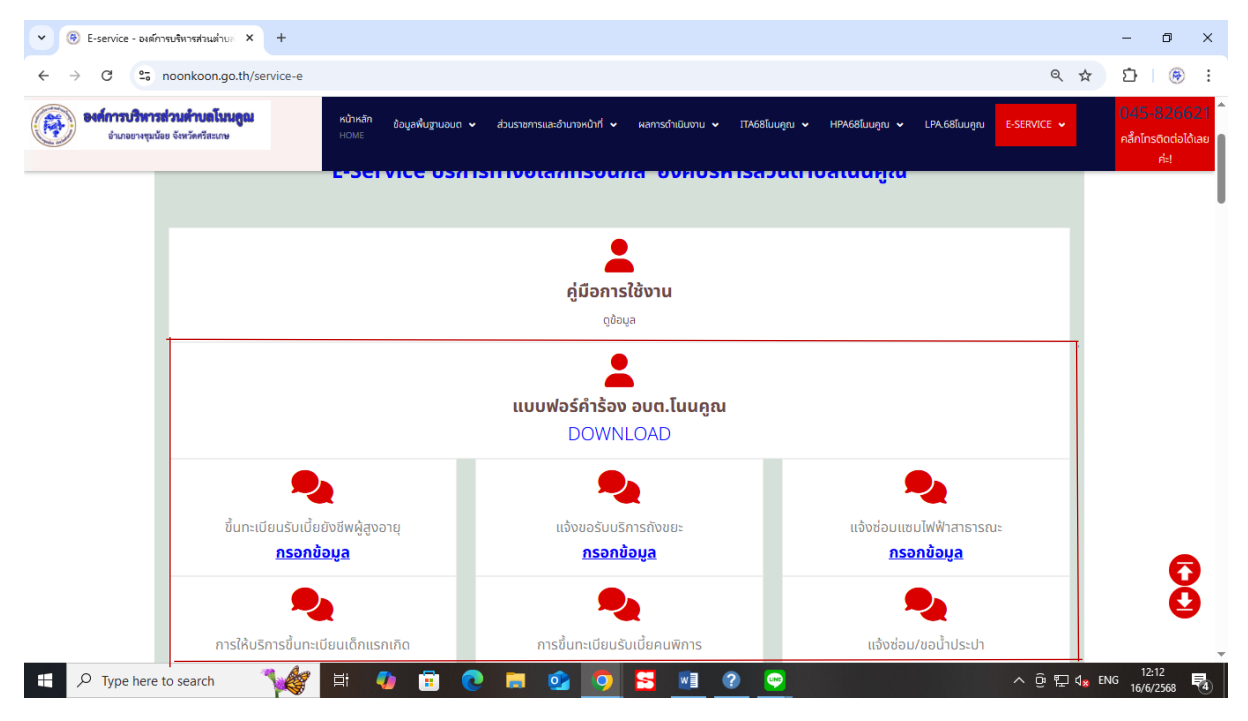

ผู้ใช้งานสามารถ คลิกเลือกแบบฟอร์มที่ต้องการยื่นแบบจำร้องออนไลน์และดำเนินการตามขั้นตอนดัง ตัวอย่างต่อไปนี้ ตัวอย่างการกรอกแบบฟอร์มและยื่นคำร้องออนไลน์ การยื่นคำร้องขอขึ้นทะเบียนรับเบี้ยยังชีพผู้สูงอายุ

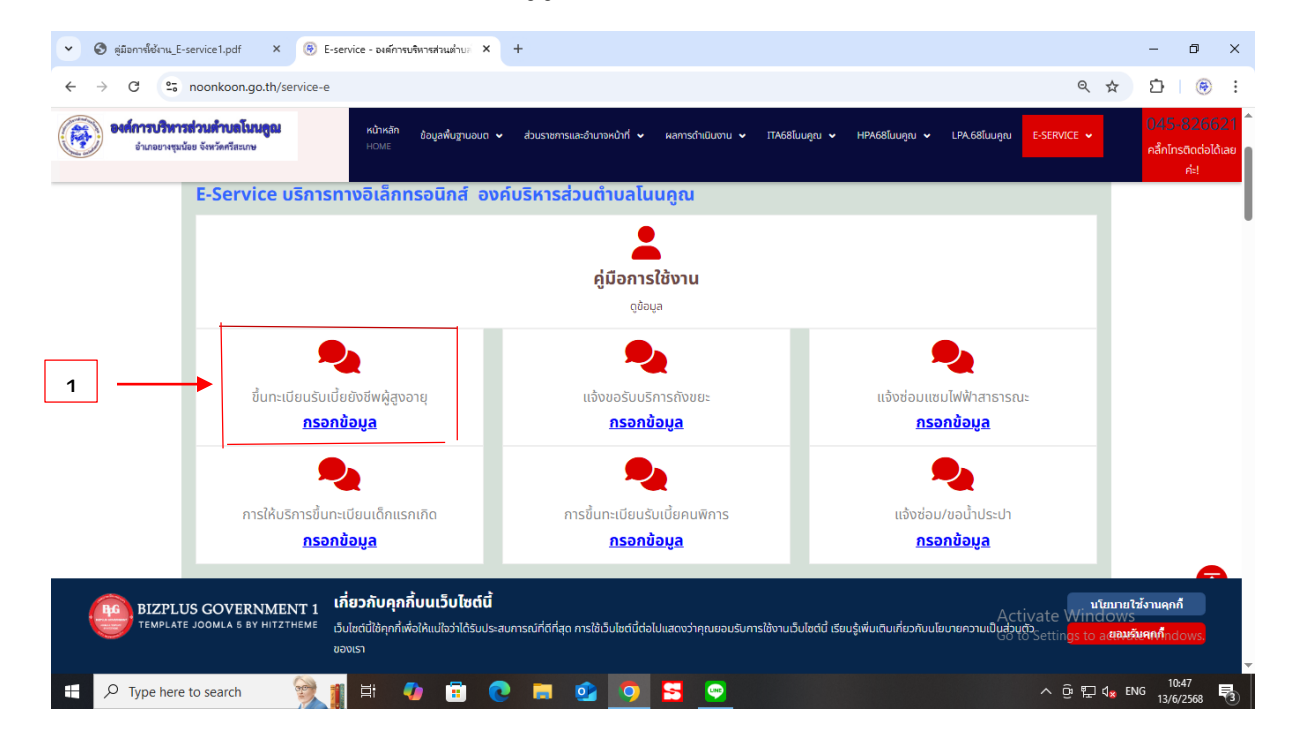

 คลิกเลือกแบบคำร้องขึ้นทะเบียนระเบียบยังชีพผู้สูงอายุเพื่อส่งคำร้องขอขึ้นทะเบียนดอกเบี้ยยัง ชีพผู้สูงอาย

## ขั้นตอนที่ 2. เลือกเมนูที่ต้องการกรอก มีจำนวน 6 เมนู

- กรณี การลงทะเบียนผู้สูงอายุ https://www.noonkoon.go.th/e-service/form2

| 💌 😵 สูมิอการ์ได้เกน_E-service1.pdf × 🛞 แบบสำนัดเนี้บยังพิมูัสุขอายุ - องสภา × +                                                                                                    | -                                       | ٥                           | ×        |
|----------------------------------------------------------------------------------------------------|-----------------------------------------|-----------------------------|----------|
| ← → C to noonkoon.go.th/e-service/form2                                                                                                    | Ð                                       | ۲                           | :        |
| ։ Ասսզութուհս հոշևվենսո ու 👬 📰 🖬 🖸 🖸                                                                                                    |                                         |                             | Î        |
| จะสถารบริหารส่วนส่วนอโนบลูลม<br>รับเรียวหลุ่นอื่น จิหารีกรีสนาม<br>HOME                                                                                                    | 045-8<br>คลึกโทร                        | 32662<br>ติดต่อได้น<br>ค่ะ! | (1<br>ลย |
| คุณอยู่ที่: หน้าแรก / e-service มริการประชาชน / แบบคำร้องเนี้ยยังซีพผู้สูงอายุ                                                                                                    |                                         |                             |          |
| แบบคำร้องเบี้ยยังชีพผู้สูงอายุ                                                                                                    |                                         |                             |          |
| f 😕 in 🖓 🕒 🕓 💿 💿<br>แบบฟอร์ม คำร้องเบี้ยยังชีพผู้สูงอายุ อบด.โนนคูณ                                                                                                    |                                         |                             |          |
| 2 - มีอ - นามสกุล *                                                                                                    |                                         |                             |          |
| โดยบัตรประชาชน ผู้ขึ้นค่าขอ *                                                                                                    |                                         |                             |          |
| BIZPLUS GOVERNMENT 1 เกี่ยวกับคุกกิ้บนเว็บไซด์นี้<br>Activate Windows<br>TEMPLATE JOOMLA 5 BY HITZTHEME อันโซต์นี่มีคูกกี้พื่อให้แม่ใจว่าใด้รับประสบการณ์ที่ดีที่สุด การใช้เว็บไซต์นี้ต่อไปแสดงว่าคุณยอบรับการใช้งานอื่นไซต์นี้ เรียบรู้พับเดิมเกี่ยวกับนโยบายความเป็นสู่ปันชีวิชาเป็น<br>ของเรา | ช้งานคุกกี<br><mark>นุคุณที่</mark> ndo | ows.                        |          |
| 🛋 🔎 Type here to search 🛛 😥 👔 🖽 🧑 📅 💽 🛤 💁 🧑 🔂 💇 💁 💁 🔨 🖧                                                                                                    | 4G 13/6/                                | 49<br>2568                  | 3        |

2. กรอกชื่อนามสกุลให้ถูกต<sup>้</sup>อง

| 🗸 🕲 สูมีอการ์ได้ตาม_E-service1.pdf X 🛞 แบบสำร้องเป็นขังชิพงลู้พยามุ - องล์กา X +                                                                                                    |                                   | - ć                                       | × v                     |
|----------------------------------------------------------------------------------------------------|-----------------------------------|-------------------------------------------|-------------------------|
| ← → C to noonkoon.go.th/e-service/form2 C                                                                                                    | < ☆                               | Ď                                         | 🛞 :                     |
| <b>อนที่การบริหารส่วนสำนอโรนดูอน</b><br>รัณของหมูนข้อรังหรัดเดิสแกง<br>HOME                                                                                                    | *                                 | 045-82<br>คลึกโทรติด<br>ค่ะ               | 16621<br>ต่อได้เลย<br>! |
| 3                                                                                                    |                                   |                                           |                         |
| 4                                                                                                    |                                   |                                           |                         |
| 5 · · · · · · · · · · · · · · · · · · ·                                                                                                    |                                   |                                           |                         |
| 6                                                                                                    |                                   |                                           |                         |
| 7                                                                                                    |                                   |                                           |                         |
| Submit 6                                                                                                    |                                   |                                           | <b>A</b>                |
| BIZPLUS GOVERNMENT 1 เกี่ยวกับคุกกิ้มนเว็บไซด์นี้<br>TEMPLATE JOOMLA 5 8Y HITZTHEME<br>อัปเซต์ปีใช้กุกกิ้เพื่อให้แปไจว่าได้รับประสบการณ์ที่ดีที่สุด การใช้วินไซต์ปีต่อไปแสดงว่าคุณขอบรับการใช้งานอื่นไซต์ปี เรียนรู้เพิ่มเติมเกี่ยวกับนโยบายความปั๊บสู่ว่าใจ Settin <mark>gs</mark><br>ของเรา | นโยบายใ<br>ndows<br>to ล.(สุมุษร์ | ิสังานคุกกี<br>โ <mark>ยคุณกี</mark> กdow | s.                      |
| 📲 🔎 Type here to search 🛛 👷 👔 🕼 🛱 😧 📮 💁 🤦 💆 💆 💆 💆 🔷 🖉                                                                                                    | ⊒ d <mark>×</mark> %              | 10:49<br><sup>ทย</sup> 13/6/256           | . 5                     |

3 คลิกแต่ละช่องเพื่อเลือกและกรอกข้อมูล ช่องหมายเลขบัตรประชาชนต้องกรอกหมายเลขตามบัตร ประชาชนตัวจริงให้ครบถ้วนสมบูรณ์หากกรอกหมายเลขบัตรประชาชนไม่ถูกต้องระบบจะไม่มีการแจ้งเตือนไป ยังหน่วยงานให้ทราบของข้อมูลที่อยู่บัจจุบัน

- 4. กล่องวันเดือนปีเกิดให้ถูกต้องครบถ้วน
- 5 ออกฉันทะสัญชาติ
- 6 กรอกเลขทะเบียนบ้าน ให้ถูกต้องครบถ้วน

7 เบอร์โทรติดต่อ ช่องเบอร์โทรติดต่อต้องการหมายเลขโทรศัพท์ที่สามารถติดต่อได้จริงเพื่อเจ้าหน้าที่ของ หน่วยงานสามารถแจ้งหรือสอบถามข้อมูลเพิ่มเติมของผู้ใช้งานได้

8 เมื่อเมื่อกรอกข้อมูลเรียบร้อยกดส่งข้อมูลแบบคำร้องออนไลน์ เมื่อส่งเรียบร้อยแล้วระบบจะแจ้งเตือนบน หน้าต่างแบบคำร้องว่าบันทึกข้อมูลเรียบร้อยแล้ว กรุณารอการติดต่อกลับเจ้าหน้าที่

#### การแจ้งเตือนบน line

เมื่อกรอกข้อมูลตามแบบคำร้องออนไลน์เรียบร้อยแล้วและกดส่งข้อมูลจะมีการแจ้งเตือนบน LINE ของหน่วยงาน เพื่อแจ้งให้ทางเจ้าหน้าที่ได้ทราบว่ามีการแจ้งแบบคำร้องออนไลน์

### QR code กลุ่ม สำหรับ LINE

สำหรับ LINE จะมีการเผยแพร่บนหน้าแรกของเว็บไซต์หน่วยงานซึ่งเป็นรายสำหรับติดตามข้อมูลข่าวสาร ประกาศประชาสัมพันธ์ของหน่วยงานด้วยเช่นกัน

|     | เบอร์โทรศัพท์กลาง<br><sup>045-826621</sup> | แจ้งเรื่องเข้าระบบ?<br><b>แจ้งเรื่องติดต่อ! ที่นี่</b> |
|-----|--------------------------------------------|--------------------------------------------------------|
|     |                                            | All fields with ( * ) are required                     |
| มาณ | น่องทาง                                    | ชื่อ - นามสกุล *                                       |
| กูณ | Creacia ana Erera                          |                                                        |
| 100 |                                            | อีเมล์ *                                               |
| 100 |                                            |                                                        |
|     | winnering                                  | ข้อความ *                                              |
|     | The second second second                   |                                                        |
|     |                                            |                                                        |

#### - กรอกข้อมูลถังขยะ https://www.noonkoon.go.th/e-service/form8

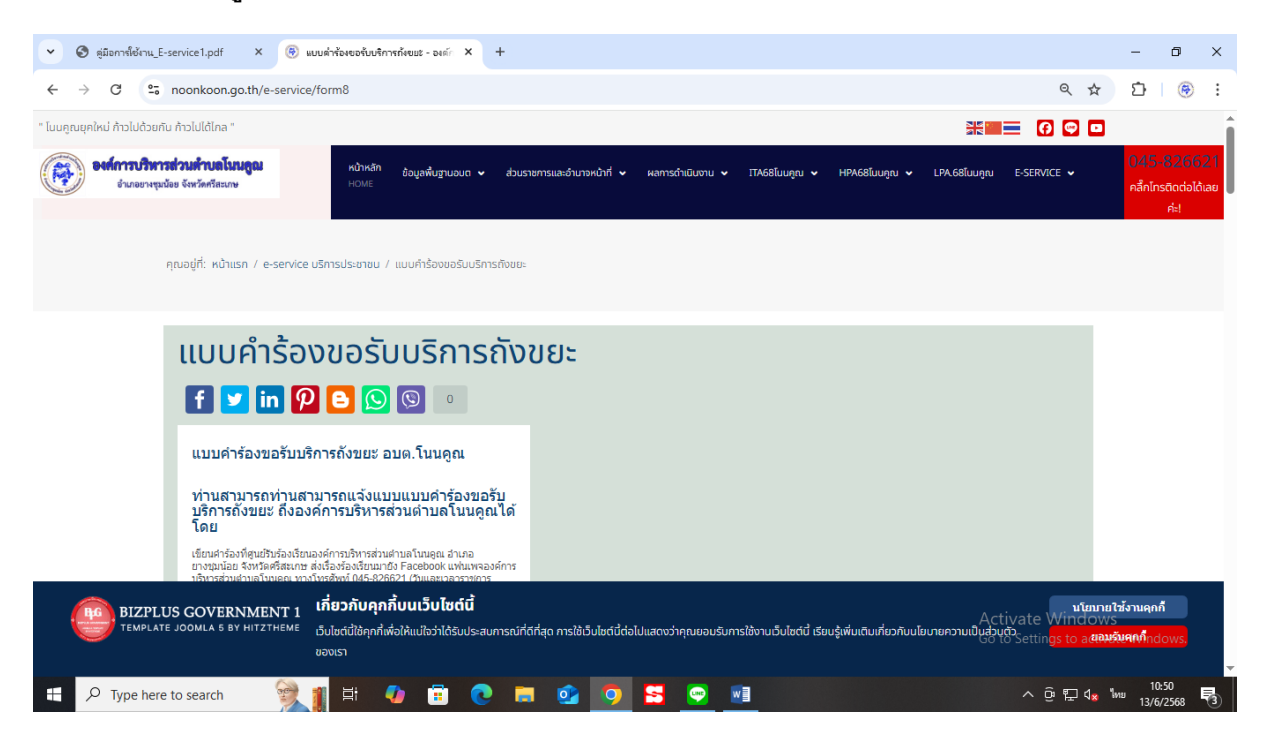

| 🗸 🕲 สุมัลการ์ใช้กาน_E-service1.pdf X 🛞 แบบสำหัดหองกับบริการกังของ - องส์r X +                                                                                                    | — r                                              | 0 ×                        |
|----------------------------------------------------------------------------------------------------|--------------------------------------------------|----------------------------|
| ← → C 😂 noonkoon.go.th/e-service/form8 Q 📩                                                                                                    | Ð                                                | 🛞 :                        |
| พม้าหลัก<br>ยังและหนุ่มข้ายขึ้นข้ายกับกับการส่วนห้ายอโนนสูม<br>ยังและหนุ่มข้อ ขึ้นที่สี่หลังแทง                                                                                                    | 045-8<br>คลึกโกรติ<br>ศ                          | 26621<br>ดต่อได้เลย<br>เะ! |
| ดำน่าหน้า *<br>นาย ~<br>ชื่อ - นามสกุล *<br>                                                                                                    |                                                  |                            |
| เมอร์โทรติดต่อ *                                                                                                    |                                                  |                            |
| กาพถ่ายสถานที่ ที่ผ่องการรับบริการ *<br>Drao and drop files here or Browse<br>BIZPLUS GOVERNMENT 1<br>เกิดอากับนเว็บไซต์นี้<br>รับไซต์ปีใช้คุกที่พื่อให้แป้อว่าได้รับประสบการณ์ที่ดีที่สุด การใช้เว็บไซต์นี้ต่อไปแสดงว่าคุณขอบรับการใช้งานเว็บไซต์นี้ เรียนรู้เพิ่มเดิมที่ยวกับนโยบายความเป็นสู่ว่าชี้ Settings to ก.แลม<br>อองเรา | ยใช้งานคุกกี<br>'S<br><mark>หวันคุณ</mark> ากdoเ | NS.                        |
| 📲 🔎 Type here to search 👷 👔 🛱 🕢 🛱 💽 📕 🥸 🤦 💆 💁 💌 🔹 ヘ 🗄 🖫 🔩                                                                                                    | 10:50<br>ใหย่<br>13/6/25                         | 68 3                       |

 กรอกข้อมูล การจ่ายเงินอุดหนุนเพื่อการเลี้ยวดูเด็กแรกเกิด https://www.noonkoon.go.th/eservice/form8

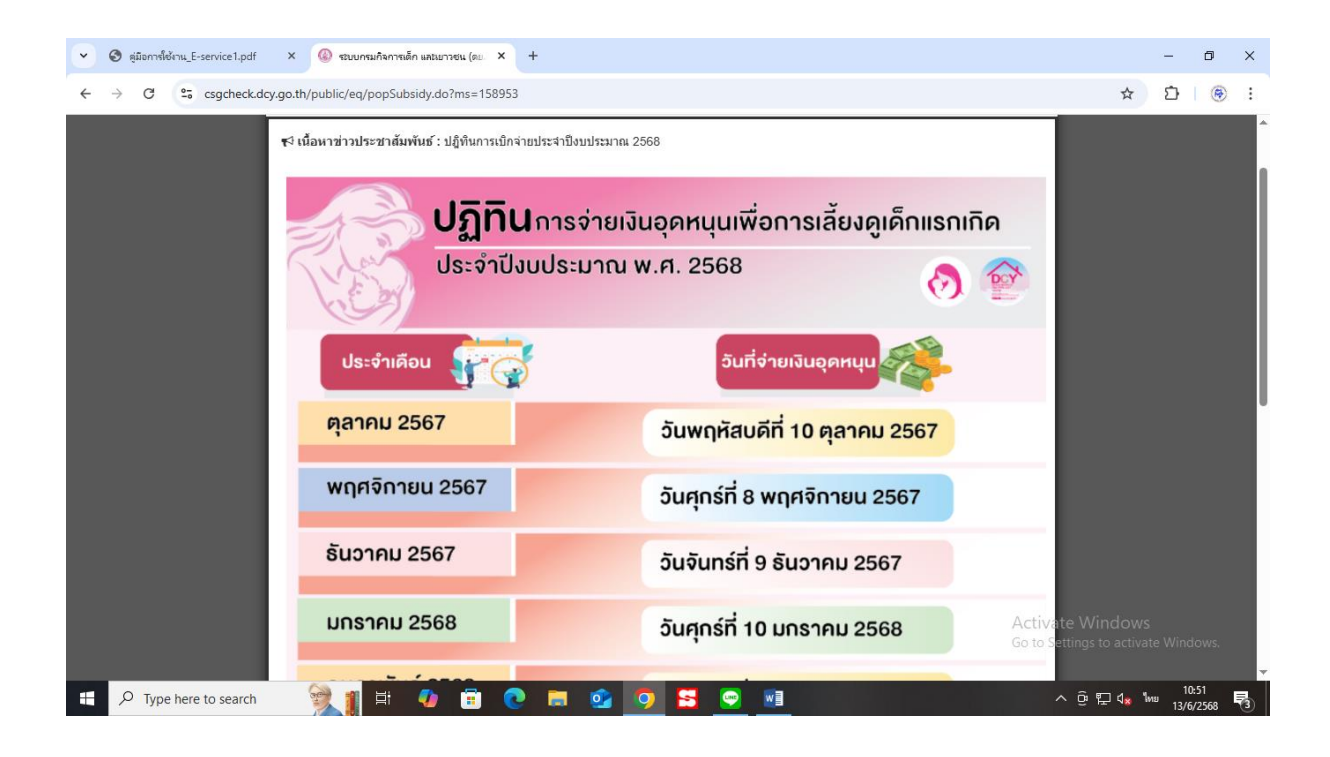

## - กรอกข้อมูล ขึ้นทะเบียนเบี้ยคนพิการ <u>https://www.noonkoon.go.th/e-service/form9</u>

| 🗞 หุมือการ์ได้เหน_E-service1.pdf X 🛞 แบบเท้าขอชื่นหลับอิหาระ X +                                                                                                    | -                | ٥                          |
|----------------------------------------------------------------------------------------------------|------------------|----------------------------|
| C S noonkoon.go.th/e-service/form9 Q \$                                                                                                    | Ď                | ۲                          |
| ดาส์การบริหารส่วนด้านอโมนลูอม<br>อันเอยาหุนน้อย จีหนัดที่แนนง หน้าหลัก<br>อัญลพื้นฐานอนก ♥ ส่วนราชการและว่านาจหน้าที่ ♥ ผลการนำเนินงาน ♥ ITA68โมนดูณ ♥ H9A68โมนดูณ ♥ LPA.68โมนดูณ E-SERVICE ♥<br>HOME                                                                                                    | 045-8<br>คลึกโทร | 3266:<br>ติดต่อได้<br>ค่ะ! |
| แบบคาของนิกะเบยน รบเงินเบยความพการ                                                                                                    |                  |                            |
| f 🔽 in 🖓 🕒 😡 😒 🔹                                                                                                    |                  |                            |
| แบบคำขอขึ้นทะเบียนรับเงินเบี้ยความพิการ<br>อบด.โนนดูณ                                                                                                    |                  |                            |
| ท่านสามารถท่านสามารถแจ้งแบบแบบคำร้องขอรับ<br>บริการถังขยะ ถึงองค์การบริหารส่วนตำบลโนนดูณได้<br>โดย                                                                                                    |                  |                            |
| เขียนคำร้องที่สุนเว็บร้องจริยนองค์การบริหารส่วนต่าบดโหมลุณ สำเภอ<br>ยางหมุณโอย จึงหวัดศรีสหนาศ ส่งเรื่องจริยมการบริ Facebook แห่นแพจองค์การ<br>บริหารส่วนต่ามสั่นเป็นอุณ หาวโหรที่หรืดV64-526262 (ป.แผลเงาลารขายาร<br>08.30 - 16.30 น.) ผ่านการเงิบใช่ต้ององค์การบริหารส่วนต่านดโนมดูณ โดย<br>กรอกน้อมุลในแมกฟอร์มน้ำแล้ว |                  |                            |
| ดำนำหน้า *                                                                                                    |                  |                            |
| פרע <b>*</b>                                                                                                    |                  |                            |
| ขึ้อ - นามสกุด *                                                                                                    |                  |                            |
| หมายและบัตรประชาชนผู้พิการ * Activate Windows                                                                                                    | S                |                            |
|                                                                                                    | ite windo        |                            |
| P Type here to search 😪 👔 블 🥼 🛱 🜔 📑 📦 💿 🔤 💌 △ @ 및 4. %                                                                                                    | 10:5<br>MU 12(6) | 52                         |

| C       S       nonkongoth/e-service/form3       Q       X       D         Image: S       service/form3       Q       X       D       D         Image: S       service/form3       Q       X       D       D       D         Image: S       service/form3       service/form3       Ausservice/form3       Q       X       D       D       D       Service       Service | _E      | service1.pdf × 🛞 แบบค่าขอขึ้นหลเบียน รับพินเบี้ยความ                                                   | × +  |                             |                  |               |               |              |             |          | -             | ٥                          | ×            |
|----------------------------------------------------------------------------------------------------|---------|----------------------------------------------------------------------------------------------------|------|-----------------------------|------------------|---------------|---------------|--------------|-------------|----------|---------------|----------------------------|--------------|
| None       Δησή       Δησή                                                                     | 0       | noonkoon.go.th/e-service/form9                                                                         |      |                             |                  |               |               |              | ବ୍          | ☆        | Ċ             | ۲                          | :            |
| สัมชาติ *                                                                                                    | ųπ<br>Π | <mark>ส่วนผ้านอโนรมดูณ</mark> หน้าหลัก <sub>อ้อ</sub> มูลพื้นฐานอบ<br>ยอ <i>ชิ จิตรัสท์วิตนาง</i> HOME | n∙ á | ช่วนราชการและอำบาจหน้าที่ 🐱 | ผลการดำเนินงาน 👻 | ITA68โนนคูณ 🗸 | HPA68โมนคูณ 🗸 | LPA.68โบบคูณ | E-SERVICE 🗸 | •        | 045<br>คลึกโท | -826(<br>ารติดต่อไ<br>ค่ะ! | 521<br>ด้เลย |
| เมตร์โทรดัดด่อ *     เมตร์โทรดัดด่อ *     เร็กจ *     โรล *     ประเภทคมท์การ *     ทักรการแองเห็น *     มุคคออ่างอิงที่สามารถดิดด่อได้ *     เตาแบกพการรับสวัสดีกรรภาครัฐ *     ถึงในเดยให้รับการสงเตราะท์เป็นยิงชีพ *     อาซีพ *                                                                                                    |         | สัญขาดิ *                                                                                              |      |                             |                  |               |               |              |             |          |               |                            |              |
| เมลร์โพรลิดด่อ *                                                                                                    |         |                                                                                                    |      |                             |                  |               |               |              |             |          |               |                            |              |
| สถานภาพ *<br>โลด                                                                                                    |         | เบอร์โทรดิดต่อ *                                                                                       |      |                             |                  |               |               |              |             |          |               |                            |              |
| สถานภาพ *<br>โสด •<br>ประเภทคนพิการ *<br>พิการกรมองเห็น •<br>นุคคลส่งอิงพีสามารถคิดค่อได้ *<br>                                                                                                    |         |                                                                                                    |      |                             |                  |               |               |              |             |          |               |                            |              |
| โสด       •         ประเภทคนพิการ *       •         พิการการแองเห็น       •         มุดคลอำงอิงที่สามารถติดต่อได้ *       •         เดานภาพการรินสวัสด์การกาครัฐ *       •         สถานภาพการรินสวัสด์การกาครัฐ *       •         อำรัพ *       •         อาร์พ *       •                                                                                                    |         | สถาบภาพ *                                                                                              |      |                             |                  |               |               |              |             |          |               |                            |              |
| ประเภทคนพิการ*<br>พิการการมองเห็น *<br>นุคคอย่างอิงที่สามารถติดต่อได้*<br>สถานภาพการรับสวีสติกรภาคริฐ *<br>อังในเคยได้รับการสงเตราะท์เป็ยยังซิพ *<br>อาซีพ *                                                                                                    |         | โสด                                                                                                    | Ŧ    |                             |                  |               |               |              |             |          |               |                            |              |
| <ul> <li>พิการการมองเห็น •</li> <li>มุคคลอ้างอิงที่สามารถติดต่อได้ *</li> <li>สถานภาพการรีบสวัสลิการภาครัฐ *</li> <li>ยังไม่เคยได้รับการสงเตราะท์เป็ยยิงชีพ •</li> <li>อาซีพ *</li> </ul>                                                                                                    |         | ประเภทคนพิการ *                                                                                        |      |                             |                  |               |               |              |             |          |               |                            |              |
| มุคคลอ่างอิงที่สามารถคิดต่อได้ *                                                                                                    |         | พิการการมองเห็น                                                                                        | Ŧ    |                             |                  |               |               |              |             |          |               |                            |              |
| สถานภาพการรินสวัสด์การภาครัฐ *<br>อังไม่เลยได้ริบการสงเคราะห์เป็ยยังบีพ *<br>ลาซีพ *<br>Activate Windows                                                                                                    |         | บุคคลอ้างอิงที่สามารถติดต่อใด้ *                                                                       |      |                             |                  |               |               |              |             |          |               |                            |              |
| สถานภาพการรินสวัสด์การภาครัฐ *<br>อังโมโดยได้รับการสงเคราะท์เป็นยิงซ์พ *<br>อาซ์พ *<br>Activate Windows                                                                                                    |         |                                                                                                    |      |                             |                  |               |               |              |             |          |               |                            |              |
| ยังไม่เคยได้รับการสงเคราะฟเป็ยยังขัพ →<br>อาซีพ*<br>                                                                                                    |         | สถานภาพการรับสวัสดิการภาครัฐ *                                                                         |      |                             |                  |               |               |              |             |          |               |                            |              |
| arāw* Activate Windows Constructions Mindows                                                                                                    |         | ยังไม่เคยได้รับการสงเคราะห์เบี้ยยังชีพ                                                                 | Ŧ    |                             |                  |               |               |              |             |          |               |                            |              |
| Activate Windows                                                                                                    |         | อาชีพ *                                                                                                |      |                             |                  |               |               |              |             |          |               | E                          | 3            |
| Contra Cathlored and Minda                                                                                                    |         |                                                                                                    |      |                             |                  |               |               |              |             | ndow     | S             | Č                          | )            |
| sini lakaukau *                                                                                                    |         | รายได้ต่อเดือน *                                                                                       |      |                             |                  |               |               |              |             | o activa | ate Wind      | dows.                      |              |
|                                                                                                    |         |                                                                                                    |      |                             | -                |               |               |              | 0           |          | . 1           | 0:52                       |              |

-

กรอกข้อมูลแบบคำร้องขอซ่อมไฟฟ้า <u>https://www.noonkoon.go.th/e-service/form7</u>

\_

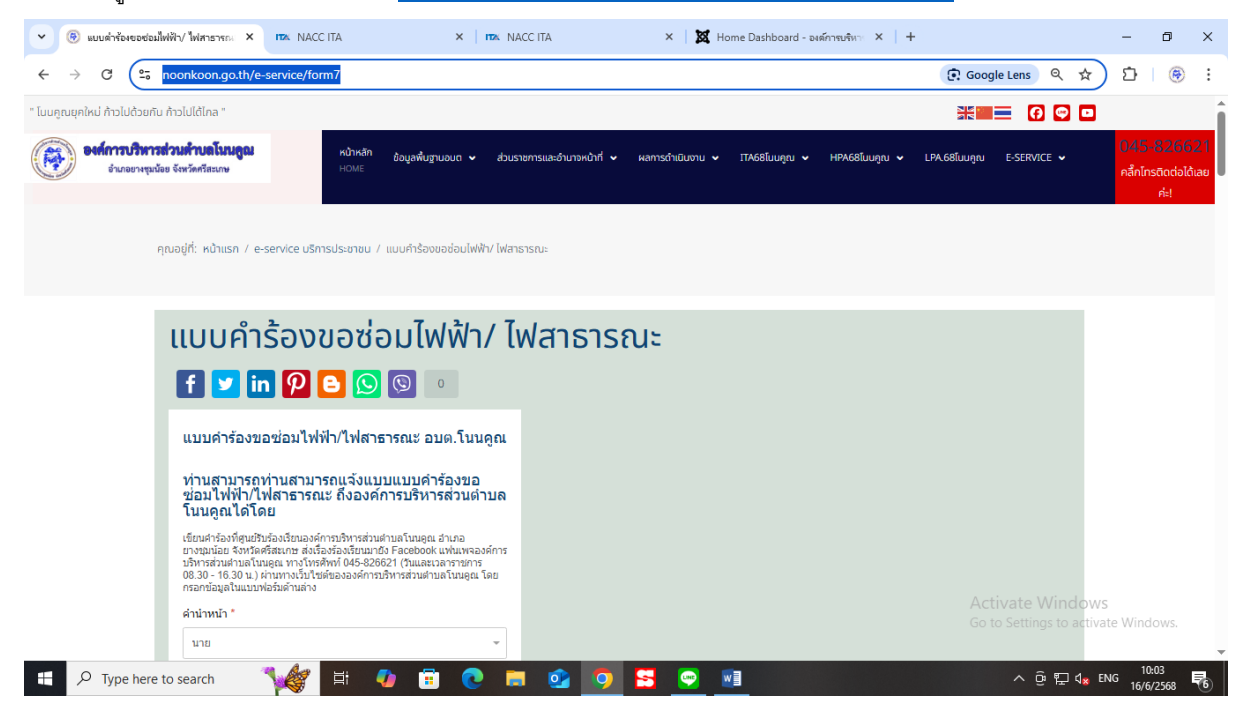

| <ul> <li></li></ul>                                                                                                    |                                                                                                    | ACC ITA ×   🗶 Horr                      | ne Dashboard - องศ์การบริหาะ 🗙 🕴 🕂 |                                              | - 0                              | ×              |
|----------------------------------------------------------------------------------------------------|----------------------------------------------------------------------------------------------------|-----------------------------------------|------------------------------------|----------------------------------------------|----------------------------------|----------------|
| ← → C (  • noonkoon.go.th/e-service,                                                                                                   | /form7                                                                                                    |                                         |                                    | 😨 Google Lens 🍳 🛧                            | <u>රි</u>   මි                   | :              |
| องส์การบริหารส่วนด้ายอโนนสูญ<br>ช่นกอะหยุมน้อย จังหวัดกัสเยกษ                                                                          | หน้าหลัก ข้อมูลพื้นฐานอมต 🛩 ส่วมรา<br>HOME                                                                                                    | าชการและอำนาจหน้าที่ 🗸 ผลการดำเนิบงาน 🗸 | ITA68โมมคุณ ✔ HPA68โมมคุณ ✔ L      | PA.68โมนลูณ E-SERVICE 🗸                      | 045-826<br>คลึกโทรติดต่อ<br>ค่ะ! | 621<br>ปีด้เลย |
| แบบคารอง                                                                                                    |                                                                                                    | พลาธารณะ                                |                                    |                                              |                                  |                |
| f 🗾 in 🖗                                                                                                    | 8 🔕 🕲 💿                                                                                                    |                                         |                                    |                                              |                                  |                |
| แบบคำร้องขอช่อมไ                                                                                                    | ใฟฟ้า/ไฟสาธารณะ อบต.โนนคูณ                                                                                                    |                                         |                                    |                                              |                                  |                |
| ทำนสามารถท่านสา<br>ช่อมไฟฟ้า/ไฟสาธา<br>โนนคูณได้โดย                                                                                    | เมารถแจ้งแบบแบบคำร้องขอ<br>เรณะ ถึงองค์การบริหารส่วนตำบล                                                                                                    |                                         |                                    |                                              |                                  |                |
| ເຫຼີຍນສຳຮ້ອงที่ສຸກມີວິນຮ້ອຍເຮົາ<br>ຍາຈາກກ່ວຍ<br>ນີ້ຈຳກາສສຳມສຳມາຍໂນນອອດ<br>08.30 - 16.30 ນ.) ຜ່ານກາຈເວົ້າ<br>ກຣອກປາລຸມຊີໃນແນນທ່ອວິມສຳກາ | องค์การบริหารส่วนตำบอโนนคูณ อำเภอ<br>ส่งเรื่องร้องเรียบมายิง Facebook แฟนเพจองค์การ<br>โทรศัพท์ 045-826621 (วันและเวลาราชการ<br>ม่ปใชต์ขององค์การบริหารส่วนตำบลโนนคูณ โดย<br>ล่าง |                                         |                                    |                                              |                                  |                |
| คำนำหน้า *                                                                                                    |                                                                                                    |                                         |                                    |                                              |                                  |                |
| นาย                                                                                                    | Ŧ                                                                                                    |                                         |                                    |                                              |                                  |                |
| ชื่อ - นามสกุล *                                                                                                    |                                                                                                    |                                         |                                    |                                              |                                  |                |
| หมายเลขบัครประชาชน *                                                                                                    |                                                                                                    |                                         |                                    |                                              | (                                | 3              |
|                                                                                                    |                                                                                                    |                                         |                                    | Activate Windows<br>Go to Settings to activa | te Windows.                      | 9              |
| เบอร์โทรติดต่อ *                                                                                                    |                                                                                                    |                                         |                                    |                                              |                                  | -              |
| - P Type here to search                                                                                                    | ? 🛱 🥠 📅 💽 📑                                                                                                    | i 💁 👩 😽 🔤 🛛                             |                                    | ∧ @ ⊑ 4x %                                   | 10:04                            | 5              |

กรอกข้อมูลแจ้งซ่อม/ขอน้ำประปา <u>https://www.noonkoon.go.th/e-</u> <u>service/%E0%B8%9B%E0%B8%A3%E0%B8%B0%E0%B8%9B%E0%B8%B2</u>

\_

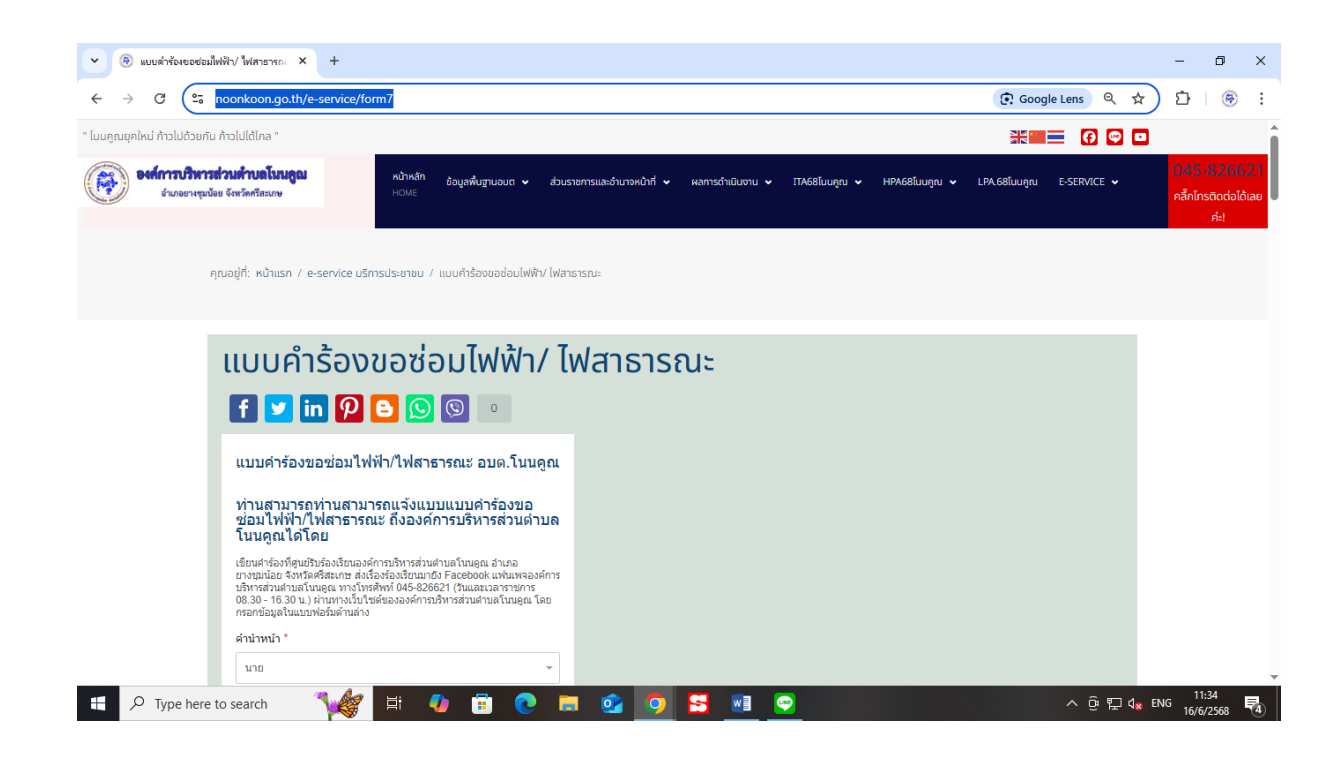

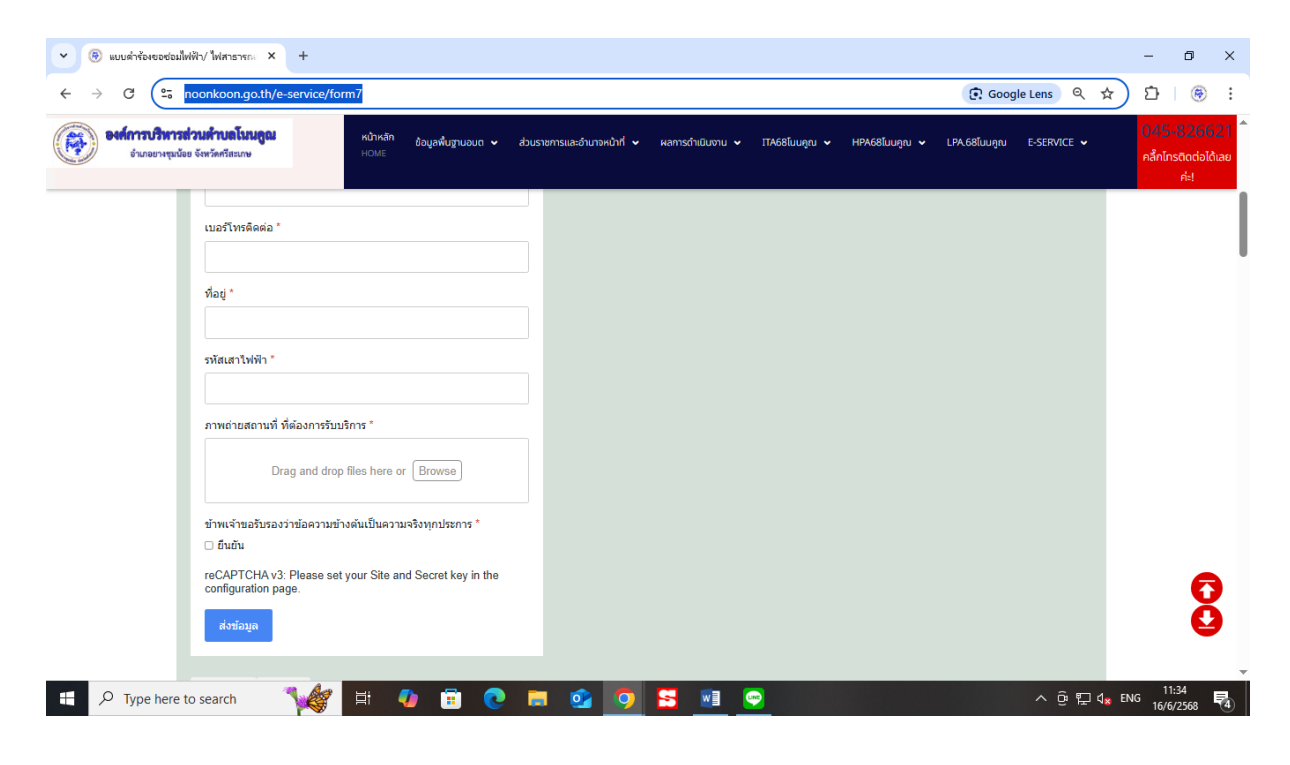